## BrainPOP Exploration on The Great Depression and the New Deal

We've seen BrainPOP in our classroom. Here is a chance to download the App and put it on your Chromebook. Here is how you do it:

- 1. Click on the grid at the bottom left of your Chromebook called Apps.
- 2. Click on the Google Store icon.
- 3. In the search box put *BrainPOP* and use the enter key.
- 4. Click on the BrainPop App. From now on it will be in the Apps grid on your Chromebook.
- 5. Click on the key icon and LOG IN
- 6. Our Username is **12x129** and our Password is **9335976**

7. Click on the Social Studies --> US History or use the search box to find and watch the following BrainPop movies:

- The Great Depression
- Franklin Roosevelt
- Eleanor Roosevelt

8. Remember to wear your headphones for this activity so other classmates aren't distracted by the sound. You can pause the movie and or rewind it at any time.

9. After each of the BrainPop movies, try the BrainPop quiz. Keep answering questions until you get them all right.

10. Let's see how much you learned this week about the Great Depression and the New Deal. Take the Socrative quiz on the Great Depression and the New Deal.